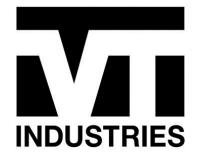

# **VT Countertop Spec Writer Instructions**

Instructions for using the VT Countertop Spec Writer program

### First, select how you would like to develop your specification

### **VT SPEC WRITER**

Create your custom specification with VT's countertop Spec Writer program. Simply select your product type, LEED requirements, laminate color and finish, substrate material and other requirements and let the our program do the rest. Instantly create accurate specifications, to meet the most up-to-date standards and effectively communicate all requirements.

Have questions? For product info, everything you need is available at your fingertips on our website. Or, contact a dedicated VT Territory Sales Manager in your region. They can guide you through each part of the specification process. To find a representative in your area, visit our <u>Where to Buy</u> page or contact Eric Hanson, LEED AP, at 800.827.1615 x 564, or <u>eqhanson@vtindustries.com</u>.

Spec Writer Instructions

REFRESH YOUR SCREEN TO CREATE ANOTHER SPECIFICATION

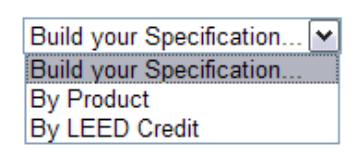

Two options are available to build your specification, "By Product" and "By LEED Credit". By Product allows you two select between two VT product lines, our standard countertop and EQcountertop, with increased environmentally friendly attributes.

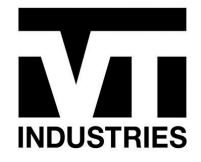

## The next step is to select your countertop requirements

### **VT SPEC WRITER**

Create your custom specification with VT's countertop Spec Writer program. Simply select your product type, LEED requirements, laminate color and finish, substrate material and other requirements and let the our program do the rest. Instantly create accurate specifications, to meet the most up-to-date standards and effectively communicate all requirements.

Have questions? For product info, everything you need is available at your fingertips on our website. Or, contact a dedicated VT Territory Sales Manager in your region. They can guide you through each part of the specification process. To find a representative in your area, visit our <u>Where to Buy</u> page or contact Eric Hanson, LEED AP, at 800.827.1615 x 564, or <u>eqhanson@vtindustries.com</u>.

#### Spec Writer Instructions

REFRESH YOUR SCREEN TO CREATE ANOTHER SPECIFICATION

| By Product                                        |
|---------------------------------------------------|
| Standard Countertop                               |
| None 💌                                            |
| "Marbella" postformed pencil-line edge            |
| Postformed countertops with integral backsplashes |
| Wilsonart 💌                                       |
| Standard HPDL                                     |
| By Pattern Name, Pattern Number, Finish Number    |
| Pattern Name: Silver Travertine                   |
| Pattern Number: 1859                              |
| Finish Number: 55                                 |
| Particleboard                                     |
| Yes                                               |
| Generate PDF                                      |

Whether you select "By Product" or "By LEED Credit", you will choose your requirements from the series of drop down selections below. Each drop down selection availability will be conditional on your previous selection.

- 1) Select a Product Type
- 2) Select LEED Requirements
- 3) Select Edge Profile
- 4) Select Type
- 5) Select Laminate Manufacturer
- 6) Select a Pattern and Finish
- 7) Select a Substrate/Core Material

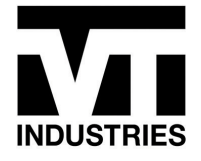

### 8) Select Backer Sheet Requirement

Once completed click the "Generate PDF" button to create your specification

## Click "Download PDF" button to view your specification

#### **VT SPEC WRITER**

Create your custom specification with VT's countertop Spec Writer program. Simply select your product type, LEED requirements, laminate color and finish, substrate material and other requirements and let the our program do the rest. Instantly create accurate specifications, to meet the most up-to-date standards and effectively communicate all requirements.

Have questions? For product info, everything you need is available at your fingertips on our website. Or, contact a dedicated VT Territory Sales Manager in your region. They can guide you through each part of the specification process. To find a representative in your area, visit our <u>Where to Buy</u> page or contact Eric Hanson, LEED AP, at 800.827.1615 x 564, or <u>eqhanson@vtindustries.com</u>.

Spec Writer Instructions

REFRESH YOUR SCREEN TO CREATE ANOTHER SPECIFICATION

| By Product                                          |
|-----------------------------------------------------|
| Standard Countertop                                 |
| None 🗸                                              |
| "Marbella" postformed pencil-line edge              |
| Postformed countertops with integral backsplashes 💌 |
| Wilsonart 🗸                                         |
| Standard HPDL                                       |
| By Pattern Name, Pattern Number, Finish Number      |
| Pattern Name: Silver Travertine                     |
| Pattern Number: 1859                                |
| Finish Number: 55                                   |
| Particleboard                                       |
| Yes 💌                                               |
| Generate PDF                                        |
| YOU HAVE PROCCESSED YOUR COUNTERTOP                 |

Click "Download PDF" to view your specification. You can also "right-click" on the link to open in a new tab or window. This will allow you to "go back" and edit your selections if needed.

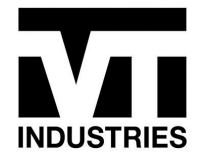

# The result is your postform laminate countertop specification

| VT Industries, Inc. June 2012<br>1000 Industrial Park<br>PO Box 490<br>Holstein, Iowa 51025<br>Toll Free (800) 827-1615<br>Phone (712) 368-4381<br>Fax (712) 368-4111                                                                                                    |  |
|----------------------------------------------------------------------------------------------------|--|
| Website www.vtindustries.com<br>E-mail info@vtindustries.com                                                                                                    |  |
| Product Guide Specification                                                                                                    |  |
| SECTION 06415 (12 36 23.13)                                                                                                    |  |
| HIGH-PRESSURE DECORATIVE LAMINATE COUNTERTOPS                                                                                                    |  |
| PART 1 GENERAL                                                                                                    |  |
| 1.1 SECTION INCLUDES                                                                                                    |  |
| A. High-pressure decorative laminate countertops.                                                                                                    |  |
| 1.2 REFERENCES                                                                                                    |  |
| A. ANSI A208.1 - Particleboard.                                                                                                    |  |
| <ul> <li>B. Architectural Woodwork Institute / Architectural Woodwork Manufacturers Association of Canada /<br/>Woodwork Institute (www.awinet.org / www.awmac.com / www.woodworkinstitute.com/asserrata.com):</li> <li>1. AWI/AWMAC/WI Architectural Woodwork Standards, Section 11 – Countertops.</li> </ul> |  |
| <ul> <li>C. California Air Resources Board (CARB) (www.arb.ca.gov):</li> <li>1. Airborne Toxic Control Measure (ATCM) to Reduce Formaldehyde Emissions from Composite Wood<br/>Products, Section 93210, Phase II.</li> </ul>                                                                                   |  |
| D. Forest Stewardship Council (FSC) (www.foc.org)                                                                                                    |  |
| E. GREENGUAF D Stand P) for two-Enviring # du tts two y gs engrand or the A                                                                                                    |  |
| E - Vitaban Cabinet Manufacturere Association //CMA\ /usuru kama ora):                                                                                                    |  |

From here you can view, print, and save your countertop specification. To print or save the PDF document, scroll to bottom the PDF and select from the toolbar highlighted above

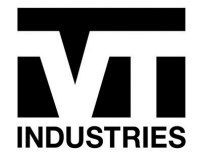

### Refresh the page to create another specification

### **VT SPEC WRITER**

Create your custom specification with VT's countertop Spec Writer program. Simply select your product type, LEED requirements, laminate color and finish, substrate material and other requirements and let the our program do the rest. Instantly create accurate specifications, to meet the most up-to-date standards and effectively communicate all requirements.

Have questions? For product info, everything you need is available at your fingertips on our website. Or, contact a dedicated VT Territory Sales Manager in your region. They can guide you through each part of the specification process. To find a representative in your area, visit our <u>Where to Buy</u> page or contact Eric Hanson, LEED AP, at 800.827.1615 x 564, or <u>eqhanson@vtindustries.com</u>.

#### Spec Writer Instructions

REFRESH YOUR SCREEN TO CREATE ANOTHER SPECIFICATION

Build your Specification...

Refresh your browser to create another specification.